## Bruksanvisning KF Delegeringsreglement

| Nord-Fron<br>Delegeringsreglement                                                                                                    |                                                                                                    |                                                                                                    |
|----------------------------------------------------------------------------------------------------|----------------------------------------------------------------------------------------------------|----------------------------------------------------------------------------------------------------|
|                                                                                                    |                                                                                                    |                                                                                                    |
| LOVER                                                                                                    | Forsidetekst                                                                                                    | organisasjonsenheter 🛛 😧 Nullstill                                                                                                    |
| Filter ×                                                                                                    | DETTE ER ET <u>UTKAST</u> TIL DELEGERINGSREGLEMENT FOR NORD-FRON<br>KOMMUNE OG ER I <u>KKE</u> ENDELIG VEDTATT AV KOMMUNESTYRET.                                                                                                    | Filter                                                                                                    |
| Abortloven                                                                                                    | ••••••                                                                                                    | Til                                                                                                    |
| <ul> <li>Adopsjonsloven</li> <li>Akvakulturloven</li> <li>Alkoholforskriften</li> <li>Alkoholfoven</li> <li>Anskaffelsesloven</li> <li>Arbeidsmiljøloven</li> <li>Arkivlova</li> <li>Barnehageloven</li> <li>Barnelova</li> <li>Barnevernloven</li> <li>Beitelova</li> </ul> | Her finner du Nord-Fron kommunes politiske delegeringsreglement vedtatt av<br>kommunestyret xx.xxx sak xx/xx.<br>Politiske utvalg eller kommunedirektøren er tillagt myndighet etter de lover og<br>forskrifter som er omfattet av KF Delegeringsreglement (KF =<br>Kommuneforlaget). All myndighet gitt til kommunedirektør i det politiske<br>delegeringsreglementet kan videredelegeres fra kommunedirektøren i det<br>administrative delegeringsreglementet.<br>Videredelegering fra kommunedirektøren (det administrative<br>delegeringsreglementet) er en del av KF Delegering, men er utarbeidet av<br>kommunedirektøren og er ikke gjenstand for politisk behandling.<br>Verktøyet omfatter lovhjemler som er delegert av kommunestyret. Det er også<br>synliggjort i stor grad hvilken beslutningsmyndighet som ligger hos<br>kommunestyret selv, og alt som ikke er delegert av kommunestyret vil<br>kommunestyret til | <ul> <li>Kommunestyret         Formannskapet             Utval for miljø, landbruk og areal             (MLA)         </li> <li>Utval for helse og oppvekst (HO)             Opptaksnemnd for dei             kommunale og private             barnehagane</li> <li>Administrasjonsutvalet             Tilsettingsutval             Kontrollutvalet (KU)             Klagenemnd</li> </ul> |
| <ul><li>Brann- og eksplosjonsvernloven</li><li>Brukerromsloven</li></ul>                                                                                                    | På venstre side finner du lover med tilhørende paragrafer. På høyre side de<br>politiske og administrative organisasjonsenheter. Ved å klikke på en lov, ser du<br>hvem som er delegert mvndighet. Ved å klikke på en organisasjonsenhet. får                                                                                                    | Kontrollnemnd for<br>alkoholomsetning                                                                                                    |

Slik ser KF Delegeringsreglement ut når du åpner det via denne lenken: <u>Delegeringsreglement |</u> <u>Nord-Fron (kf.no)</u>

Trykker du på den nedtrekkspilen som er ringet rundt med rødt ovenfor, vil du minimere Forsideteksten og slik få det du vil se lenger opp på siden.

Du velger om du vil se alt i en lov ved å klikke på ønsket lov i venstre marg eller om du vil se alt som tilhører et organ i høyre marg. Dersom du vil se hvilke paragrafer i en lov som tilhører et organ klikker du først på den loven du ønsker for så å trykke på ønsket organ.

Hvis du så ønsker å se på en ny lov eller et nytt organ trykker du på de knappene der det står «Nullstill» som er ringet rundt med gult.

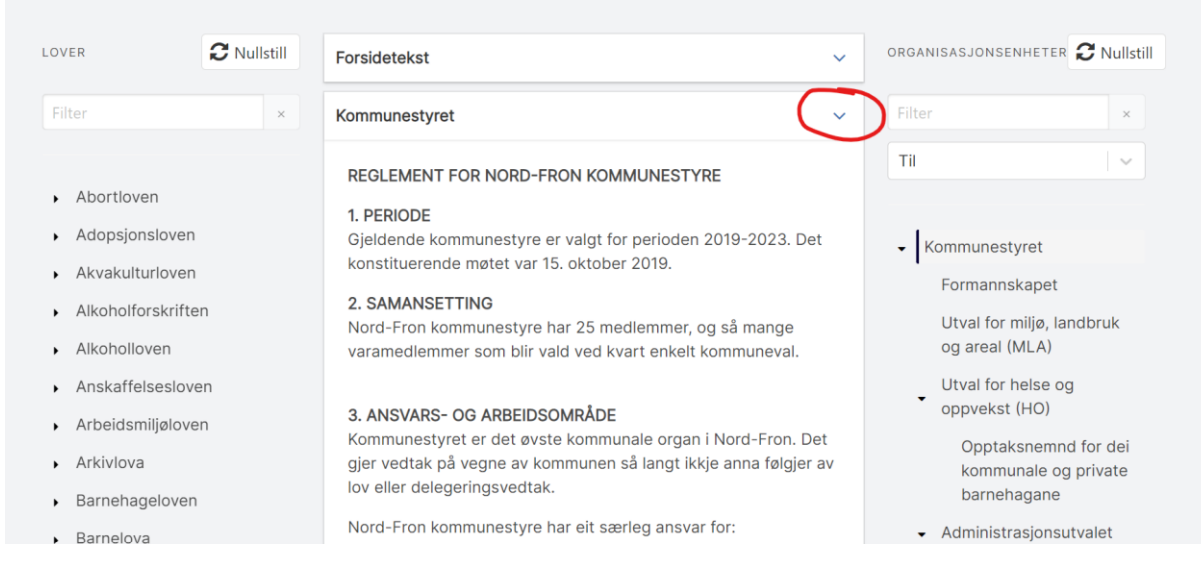

Velger du for eksempel kommunestyret så finner du reglementet for kommunestyret øverst på siden. Trykker du på nedtrekkspilen som er ringet rundt med rødt, så minimerer du dette reglementet og får aktuelle delegeringer lenger opp på siden.

Kommunestyret har avgjerdsrett i følgjande saker:

a) Medlemstal i kommunestyret, jf. § 5-5 andre ledd i kommunelova.

b) Delegering av vedtaksrett til andre politiske organ i kommunen, interkommunale organ, ordførar eller til kommunedirektøren, jf. kommuneloven § 5-3 tredje ledd.

c) Oppretting, eventuelt nedlegging av faste politiske utval, nemnder med vidare og vedtak om reglement for desse, jf. kommuneloven § 5-7.

I både forsideteksten og reglementene er det henvisninger til lov og forskrift. Disse er markert med blått, klikker du på disse kommer du rett inn i lovdata på aktuell lovbestemmelse. Slik ser en delegering ut:

## Alkoholforskriften

**Tittel:** Forskrift om omsetning av alkoholholdig drikk mv. (alkoholforskriften) **Departement:** Helse- og omsorgsdepartementet **Vedtatt:** 08.06.2005 **Ikrafttredelse:** 01.07.2005 **Sist endret:** 01.01.2022 CLes hos Lovdata

**§ 6-1** *Kommunestyret* Gebyr fastsettes av kommunestyret

## Alkoholforskriften

Tittel: Forskrift om omsetning av alkoholholdig drikk mv. (alkoholforskriften) **Departement:** Helse- og omsorgsdepartementet **Vedtatt:** 08.06.2005 **Ikrafttredelse:** 01.07.2005 **Sist endret:** 01.01.2022 CLes hos Lovdata

27

## § 6-1

Bevillingsgebyr på kommunal salgsbevilling for alkoholholdig drikk utenom Vinmonopolet og kommunal og statlig bevilling for skjenking av alkoholholdig drikk fastsettes for ett kalenderår om gangen for hver enkelt bevilling på grunnlag av forventet mengde alkoholholdig drikk.

*Kommunestyret* Gebyr fastsettes av kommunestyret

Klikker du på pilene som er markert med rødt får du opp lovteksten.

Trykker du på «Les hos Lovdata» markert med blå tekst blir du sendt til aktuell bestemmelse i Lovdata.